## Identifying Concur Expense Transactions

In the Concur Travel System, only Personal Delegates, Employees, and Approvers can view details of travel. If you are not one of these individuals you can view some details of Concur Expense transactions in ConnectCarolina. The tables display details of Concur transactions that are viewable as Journal Entries and in Bill Presentation (BP).

Important: Users should be familiar with BP and InfoPorte to effectively utilize this quick reference card (QRC).

## **Concur Expense Journal Entries**

NFOPORTE

AROLINA

| Description            | Data                                                                                                    |
|------------------------|----------------------------------------------------------------------------------------------------|
| Journal Date           | Date                                                                                                    |
| Journal Source         | <ul> <li>TVA (Travel Airfare Direct Bill Transactions)</li> <li>TVE (Travel Expense Charged to T&amp;E Card by Employee)</li> <li>TVO (Travel Out-of-Pocket Expenses Incurred by Employee)</li> </ul> |
| Journal Description    | Report Name (first 15 characters)   Supplier Description or Supplier Name or Expense Description (first 14 characters) (Example: Oracle Conferen   National Car R)                                    |
| Journal Line Reference | Report Key (Report Number) + Report/Trip End Date (Example 454 0523)                                                                                                    |
| Journal Amount         | Amount                                                                                                    |

## **Concur Expense Bill Presentation**

| Data in Bill<br>Presentation             | Details                                                                          | Sample Data                             |
|------------------------------------------|----------------------------------------------------------------------------------|-----------------------------------------|
| Journal Source/Billing Area              | TVO, TVA, TVE                                                                    | TVO                                     |
| Bill Date                                | Date that the transaction was loaded to CBM<br>(MMDDYYYY)                        | 11032021                                |
| Invoice Number/Journal Line<br>Reference | Report Key (Report Number) + Report/Trip End<br>Date                             | 454 5023                                |
| Transaction Date                         | Date that the expense was incurred                                               | 3012020                                 |
| PID/ONYEN                                | PID of the Employee                                                              | 77777777                                |
| BP Description 1                         | Report ID + Report Name                                                          | E174453A916F4AAB9ED4 NCCI<br>Conference |
| BP Description 2                         | Expense Type + Supplier Description, or<br>Supplier Name, or Expense Description | Ground Transportation                   |
| BP Description 3                         | Trip Purpose                                                                     | Conference                              |
| BP Description 4                         | City, State, or Travel Origin or Trip From<br>Location - Trip to Location        | Charlotte-US-NC                         |